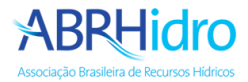

## Tutorial de envio das apresentações dos trabalhos

## Acesso a área de submissões

Acesse o link https://www.abrhidro.org.br/submissao e clique em "Identifique-se".

| ← → C 合 abrhidro.org.br/submissao/                                                                                                    | 🖈 🔲 🗂 Anônima   |
|----------------------------------------------------------------------------------------------------|-----------------|
| ABRHICICO<br>Associação Brasileira de Recursos Hídricos                                                                                                    |                 |
| Seja bem-vindo ao sistema de submissões da ABRHidro.                                                                                                    |                 |
| <ul> <li>Submissões de Trabalhos</li> <li>Submissões de Sessões Técnicas Especiais</li> <li>Submissões de Mesas Redondas</li> <li>Submissões de Minicursos</li> </ul> |                 |
| © 2023 - Todos os direitos reservados - Sistema de submissões ABRHidro - Associação Brasileira de Re                                                                  | cursos Hídricos |

Entre com seus dados de cadastro:

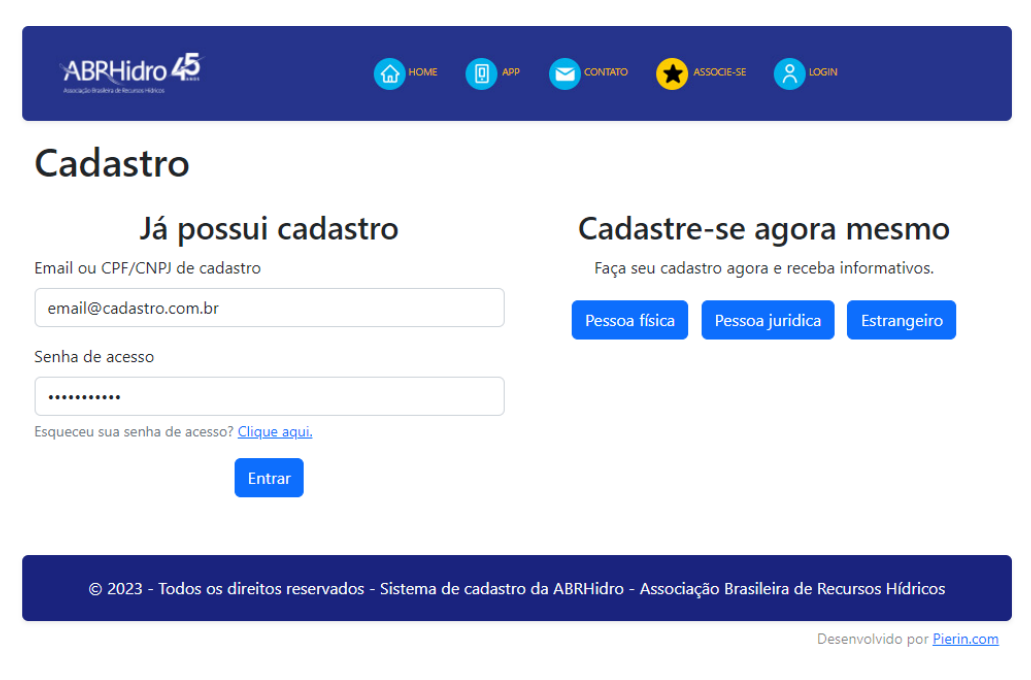

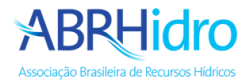

Clique no menu "Eventos" e depois no evento desejado, clique em "Vinculação".

• É necessário ter uma inscrição confirmada no evento para conseguir vincular trabalhos.

| ABRHIdro<br>Associação Brasileira de Recursos Hídricos                                                                                                    | SUBMISSÕES |
|----------------------------------------------------------------------------------------------------|------------|
| Leandro Testes Sistema Editar cadastro Sair<br>email@cadastro.com.br<br>Não associado                                                                                                    |            |
| Eventos Submissões Vinculação Coordenação                                                                                                    |            |
| Eventos futuros<br>XXV SBRH - Simpósio Brasileiro de Recursos Hídricos                                                                                                    |            |
| Local: Centro de Convenções AM Malls - Sergipe<br>Data: 19/11/2023 - 24/11/2023<br>Mais informações: http://www.abrhidro.org.br/xxvsbrh<br>Período de submissão: 07/02/2023 - 11/02/2023 |            |
| Inscrição Submissão Vinculação Coordenação                                                                                                    |            |

Na aba "Vinculação", clique no link "Vincular" do trabalho que deseja realizar a vinculação.

O evento permite vincular até 2 trabalhos por inscrição, caso precise, pode clicar na opção "Desvincular".

|                | 4                                 | ABRHIdro SUBMI                                                                                                    | SSÕES                     |                              |                                 |
|----------------|-----------------------------------|----------------------------------------------------------------------------------------------------|---------------------------|------------------------------|---------------------------------|
| ean<br>nail@   | dro Test<br>cadastro.co           | es Sistema Editar cadastro Sair<br>m.br                                                                                                    |                           |                              |                                 |
| Eve            | ntos Submi                        | ssões Vinculação Coordenação                                                                                                    |                           |                              |                                 |
| SIMPÓ:<br>RECU | NO BRASILEIRO DE<br>RSOS HÍDRICOS | Evento: XXV SBRH - Simpósio Brasileiro de Recursos Hídricos<br>Data: 19/11/2023 - 24/11/2023<br>Submissões: 07/02/2023 - 19/06/2023<br>Mais informações: http://www.abrhidro.org.br/xxvsbrh |                           |                              |                                 |
| /incu          | lação de inscriç                  | ão                                                                                                    |                           |                              |                                 |
| nsc<br>Você    | pode vincular o                   | 0 - Não Associado<br>té 2 trabalhos à sua inscrição.                                                                                                    | Anrecentador              | Status                       | Vinculação                      |
| ~              | XXV-<br>SBRH9991                  | Lorem ipsum dolor sit amet, consectetur adipiscing elit. Donec nisi<br>mauris, scelerisque sit amet mi at, porttitor dignissim lorem. Aliquam<br>malesuada turpis a pharetra porta.         | Leandro Testes<br>Sistema | Aprovado<br>com<br>sugestões | Vinculado Vinculado Desvincular |
| ~              | XXV-<br>SBRH9992                  | Lorem ipsum dolor sit amet, consectetur adipiscing elit. Fusce mattis<br>dignissim magna et aliquet. Nullam leo felis, accumsan id sapien id,                                               | Leandro Testes<br>Sistema | Aprovado                     | Vincular                        |
|                |                                   | semper ultricies sapien. Nulla sed placerat purus. Donec in hendrerit<br>dolor, et faucibus lectus.                                                                                         |                           |                              |                                 |

Para suporte entre em contato pelos emails <u>abrh@abrhidro.org.br</u> ou <u>suporte@abrhidro.org.br</u>